EXCEL 開くときに、マクロ等による警告が表示された場合の対処例

- 1. EXCELの「オプション」を起動する。
  - メニューの「ファイル」をクリックすると、以下のような画面が表示される。

| ¢            | Book1 - Excel |    |
|--------------|---------------|----|
| 情報           | 開く            |    |
| 新規           | し 是近使ったアイテム   | 因定 |
| 聞く           |               |    |
| 上書き保存        |               | AD |
| 名前を付けて<br>保存 |               | 70 |
| 印刷           |               |    |
| 共有           | OneDrive      |    |
| エクスポート       | その他の Web サービス |    |
| 発行           |               |    |
| 閉じる          | 20 PC         |    |
|              | 場所の追加         |    |
| アカウント        |               |    |
| オプション        | 参照            |    |
|              |               |    |

ここで、「オプション」をクリックする。

2. EXCEL のオプションより、左側のメニュー「セキュリティセンター」をクリックし、その後右側に その内容が表示され、「セキュリティセンターの設定(T)...」をクリックする。

| Excel のオプション     |                                                                                           | ?     | ×  |
|------------------|-------------------------------------------------------------------------------------------|-------|----|
| 基本設定<br>数式       | ● ドキュメントを安全に守り、コンビューターを正常で安全な状態に保ちます。                                                     |       |    |
| 文章校正             | セキュリティと詳細情報                                                                               |       |    |
| 保存               | Office.com にアクセスして、プライバシー保護とセキュリティに関する詳細をご確認ください。                                         |       |    |
| 言語               | 信頼できるコンピューティング                                                                            |       |    |
| 詳細設定             | Microsoft Excel #キュリティオンター                                                                |       |    |
| リボンのユーザー設定       |                                                                                           |       | _  |
| クイック アクセス ツール バー | セキュリティゼンダーではセキュリティビンライハンーに関する設定を行います。この設定により、コンピューダーを保護す<br>ることができます。この設定は変更しないことをお勧めします。 | 設定(I) |    |
| アドイン             |                                                                                           |       | -  |
| セキュリティ センター      |                                                                                           |       |    |
|                  |                                                                                           |       |    |
|                  |                                                                                           |       |    |
|                  |                                                                                           |       |    |
|                  |                                                                                           |       |    |
|                  |                                                                                           |       |    |
|                  |                                                                                           |       |    |
|                  |                                                                                           |       |    |
|                  |                                                                                           |       |    |
|                  |                                                                                           |       |    |
|                  |                                                                                           |       |    |
|                  |                                                                                           |       |    |
|                  | ОК                                                                                        | キャン   | セル |

3. セキュリティセンターより、左側のメニュー「マクロの設定」をクリックし、その後右側にその内容 が表示され、赤色で囲った部分を設定しながら、有効になるかどうか調査する。

| セキュリティセンター                                                                                                    |                                                                                                    | ?          | ×  |
|----------------------------------------------------------------------------------------------------|----------------------------------------------------------------------------------------------------|------------|----|
| 信頼できる発行元<br>信頼できる発行元<br>信頼できる場所<br>信頼できるアドイン カタログ<br>アドイン<br>ActiveX の設定<br>マクロの設定<br>保護ビュー<br>メッセージ バー<br>外部コンテンツ<br>ファイル制限機能の設定<br>プライバシー オプション | <ul> <li>マクロの設定         <ul> <li>警告を表示せずにすべてのマクロを無効にする(L)</li> <li>警告を表示してすべてのマクロを無効にする(D)</li> <li>デジタル署名されたマクロを除き、すべてのマクロを無効にする(G)</li> <li>すべてのマクロを有効にする(推奨しません。危険なコードが実行される可能性があります)(E)</li> </ul> </li> <li>開発者向けのマクロ設定         <ul> <li>VBA プロジェクト オブジェクト モデルへのアクセスを信頼する(<u>V</u>)</li> </ul> </li> </ul> | ,          |    |
|                                                                                                    | ОК                                                                                                    | <b>キヤン</b> | セル |

もしマクロが動作した場合、入力が終了しましたら、元の設定に戻す必要があります。

また、以下のサイトを確認してみてください。 <u>https://ixmark.jp/update/8251/</u> Excel でマクロが使えないときの対処法【Windows の場合】(ixmark.jp)

以上